# CARRIER 360<sup>™</sup> BY J.B. HUNT ACCEPTING AND REJECTING TENDERS 36C

Use this Quick Reference Guide to learn how to accept and reject a tender in Carrier 360.

| ST. B. HL   | Mar 360° 50                                              | Carrier                                                                |                                                                              |         | Q                | ≫ 🙅 ♀ 🖓 💄         |  |  |  |  |  |  |
|-------------|----------------------------------------------------------|------------------------------------------------------------------------|------------------------------------------------------------------------------|---------|------------------|-------------------|--|--|--|--|--|--|
| 뀩           | Home > My Loads                                          |                                                                        |                                                                              |         |                  |                   |  |  |  |  |  |  |
| ß           | My Loads 1                                               |                                                                        |                                                                              |         |                  |                   |  |  |  |  |  |  |
| ഫ്<br>♡     | Acceptance Needed Driver Assignment In Transit Completed |                                                                        |                                                                              |         |                  |                   |  |  |  |  |  |  |
| ی<br>ٹا     |                                                          |                                                                        |                                                                              |         |                  |                   |  |  |  |  |  |  |
| <i>©</i>    | Acceptance Needed                                        |                                                                        |                                                                              |         |                  |                   |  |  |  |  |  |  |
| ▣           | J.B. Hunt Load 🤤                                         | Pickup                                                                 | Southaven, MS 38672                                                          | Stops 🤤 | Respond Within 🤤 | Tender Acceptance |  |  |  |  |  |  |
| ۲)<br>ال    | 1AL1712                                                  | Jun 9, 2022<br>12:01 AM - 11:59 PM PDT<br>Live Load                    | Jun 10, 2022<br>12:01 AM - 11:59 PM CDT<br>Live Unload                       | 2       | 3 Hrs 16 Min     | View Tender       |  |  |  |  |  |  |
| 2<br>Д<br>Д | 1AL2315                                                  | Searcy, AR 72143<br>Jun 10, 2022<br>2:00 PM - 3:00 PM CDT<br>Live Load | Fort Smith, AR 72903<br>Jun 10, 2022<br>2:00 PM - 3:00 PM CDT<br>Live Unload | 2       |                  | View Tender       |  |  |  |  |  |  |
| **          |                                                          |                                                                        |                                                                              |         |                  | 2                 |  |  |  |  |  |  |
|             |                                                          |                                                                        |                                                                              |         |                  |                   |  |  |  |  |  |  |
|             |                                                          |                                                                        |                                                                              |         |                  |                   |  |  |  |  |  |  |
|             |                                                          |                                                                        |                                                                              |         |                  |                   |  |  |  |  |  |  |
|             |                                                          | ▶ ► 25 Rows ▼                                                          |                                                                              |         |                  |                   |  |  |  |  |  |  |

### 1. Acceptance Needed

Starting on the **My Loads** screen, navigate to the **Acceptance Needed** tab.

## 2. View Tender

Click the **View Tender** button next to the load you want to accept or reject.

**Note**: JBI loads will have an Accept button with a drop-down to select **Reject**.

| S.B. HU     | 🛌 36C. 💭 Carrier                                                                                     |                                                            |                                | Q % 1                         | 9 🖓 😫                         |  |  |  |  |  |  |  |
|-------------|----------------------------------------------------------------------------------------------------|------------------------------------------------------------|--------------------------------|-------------------------------|-------------------------------|--|--|--|--|--|--|--|
| 뀩           | Home > My Loads > Load 1AL2315                                                                       |                                                            |                                |                               |                               |  |  |  |  |  |  |  |
| Ø           | Tender Agreement - Load 1AL2315                                                                      |                                                            |                                |                               |                               |  |  |  |  |  |  |  |
| ©<br>₽      | Acceptance Needed                                                                                    | Load Information                                           |                                |                               |                               |  |  |  |  |  |  |  |
| ک<br>۳      | \$1,000.00                                                                                           | Equipment Type<br>Dry Van                                  | Equipment Length<br>53 ft      | Losded Miles<br>176 mi        | Driver Labor<br>Not Specified |  |  |  |  |  |  |  |
| Ô           | Reject Accept                                                                                        | Driver Count<br>Not Specified                              | Commodity<br>Various           | Totel Weight<br>Not Specified | Door Type<br>Not Specified    |  |  |  |  |  |  |  |
|             | Request Changes                                                                                      | Roof Type<br>Not Specified                                 | Miscellaneous<br>Not Specified |                               | ·                             |  |  |  |  |  |  |  |
| ¢           | acceptance of the tender agreement on behalf of the carrier, subject<br>to all terms and conditions. | Classifications/Certifications                             |                                |                               |                               |  |  |  |  |  |  |  |
| ප<br>ධ<br>ද | Rogers                                                                                               | Not Specified Special Notes and Requirements Not Specified |                                |                               |                               |  |  |  |  |  |  |  |
|             | Tulian Springdale_<br>DFayetteville Jonesboro                                                        |                                                            |                                |                               |                               |  |  |  |  |  |  |  |
|             |                                                                                                    |                                                            |                                |                               |                               |  |  |  |  |  |  |  |

3. Reject or Accept

The load details screen will display. From here, click **Reject** or **Accept**.

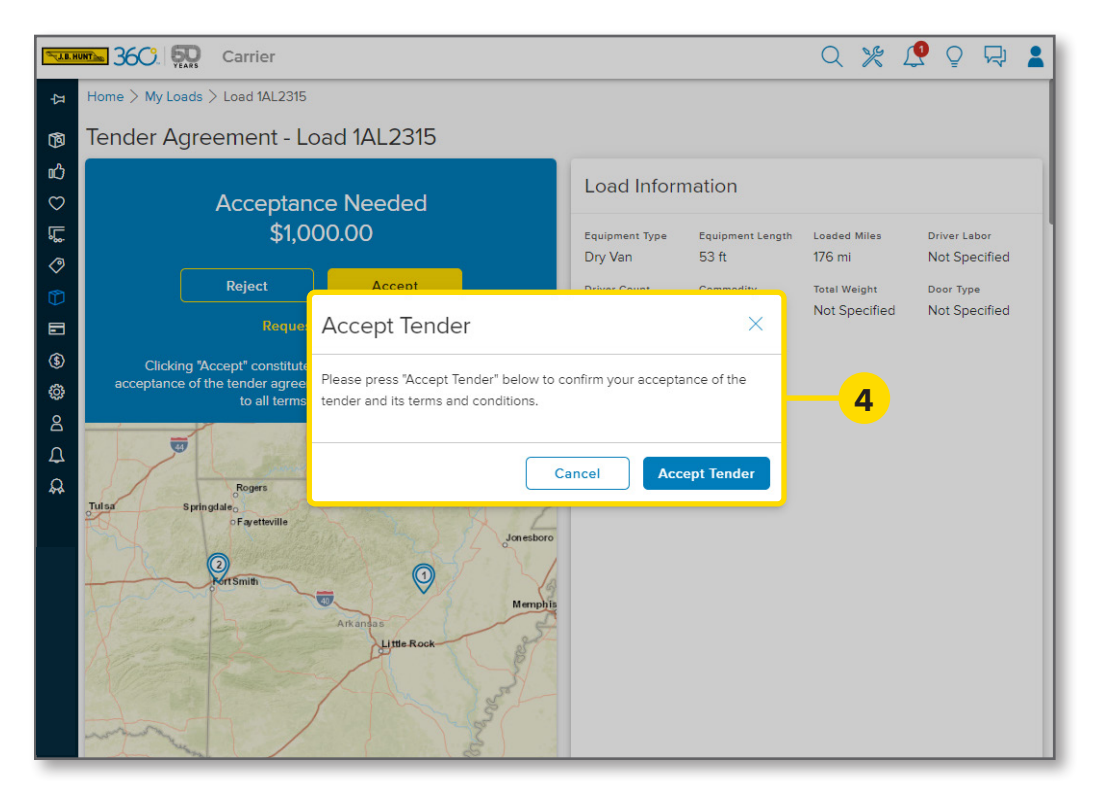

#### 4. Accept Tender

If you clicked Accept in the previous step, a pop-up will display. Click **Accept Tender** or Cancel if you need to go back.

After accepting, a success message will display and the load will be ready to have a driver assigned.

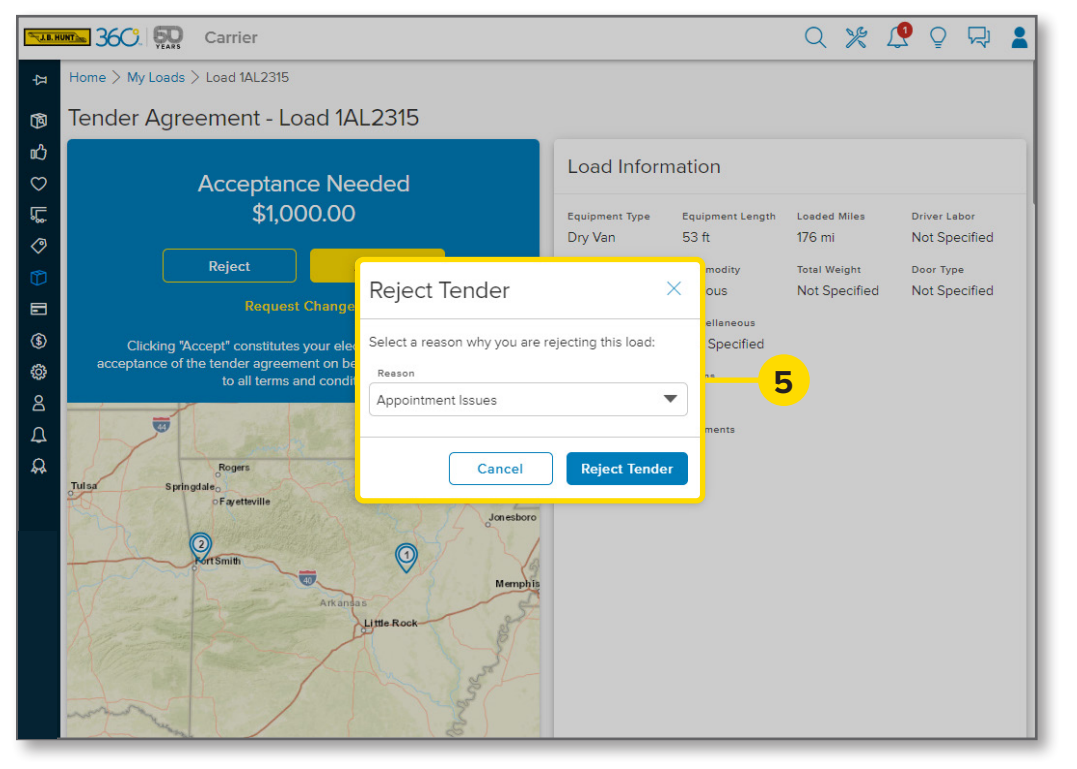

#### 5. Reject Tender

If you clicked Reject in the previous step, a pop-up will display. Use the drop-down to select a **Reason** for rejecting the load and then click **Reject Tender**.

A success message will display letting you know the load has been rejected.

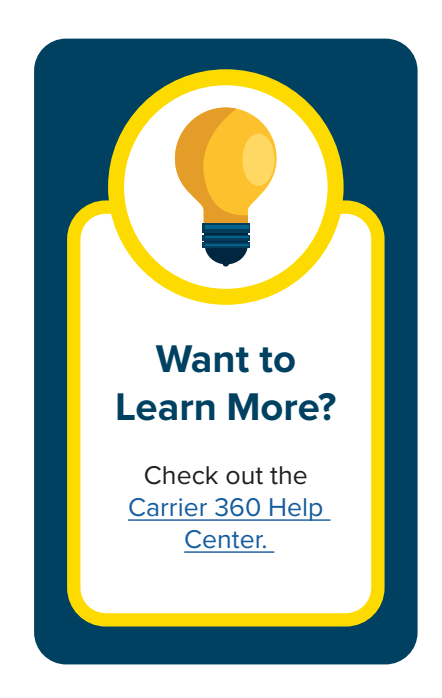